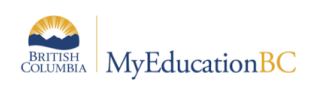

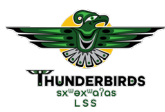

## BEFORE login to MyEdBC, ensure to **Disable the Pop-Ups blocker**

## MyEdBC login site: myeducation.gov.bc.ca

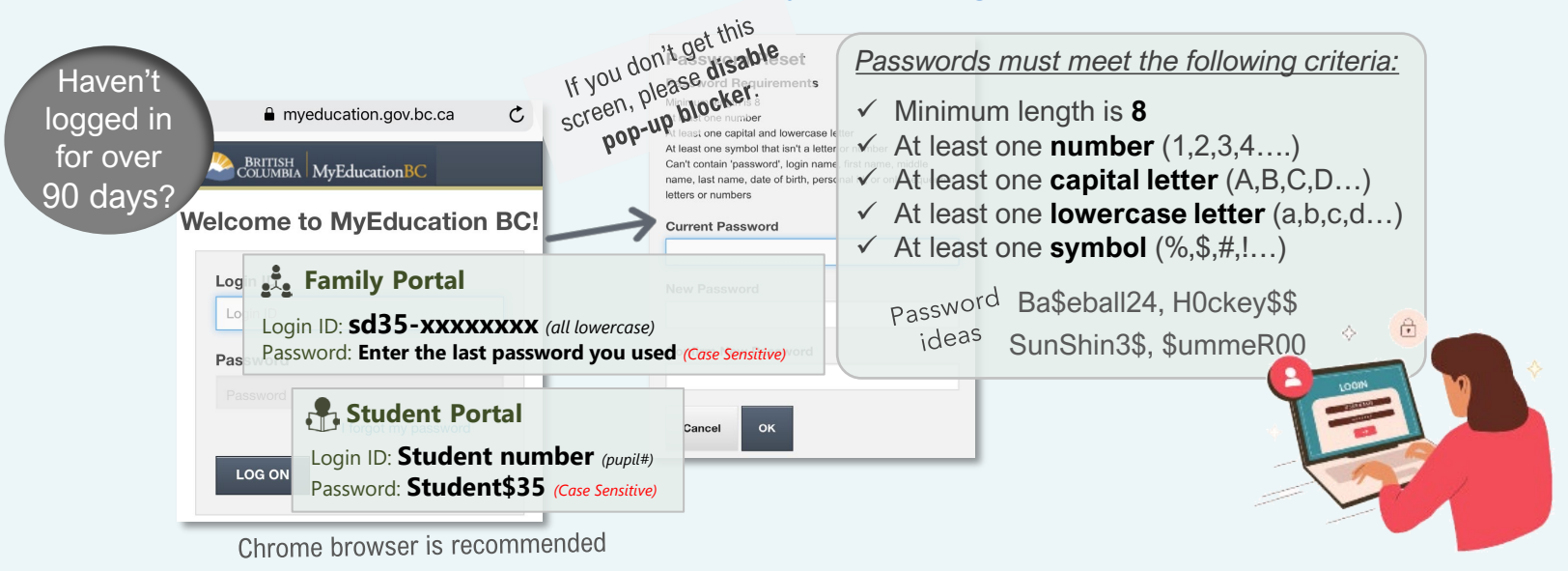

## **E** Family Portal

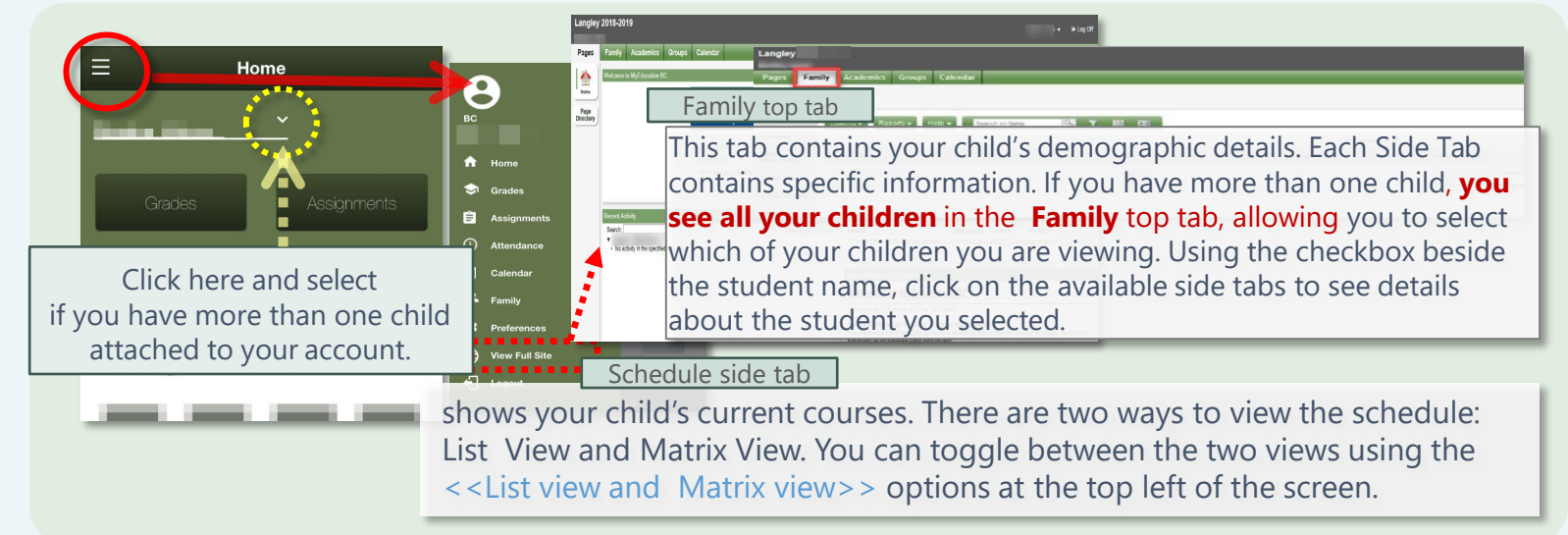

## Student Portal

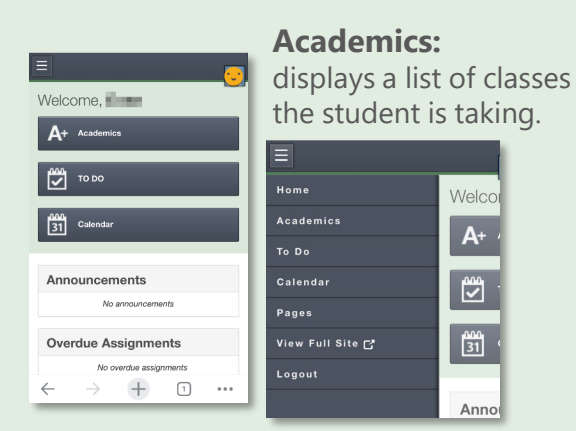

*For more information, visit our district website:* 

https://www.sd35.bc.ca/students-parents/myedbc-family-portal-help/

SD35 MyEdBC Help Desk

Need a password reset?

Still Need Help?

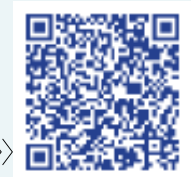

Please click or scan the QR code to submit a request

©2024-2025 Langley Secondary and FOCUS Schools